## RU1015

## Не появляется окно ввода PIN-кода для Рутокен при подключении по VPN

Описание

При подключении VPN-соединения с OC Windows 10 Fall Creators Update (версия 1709) не отображается окно ввода PIN-кода Рутокен. Причина

<sup>(i)</sup>

Причиной являются проблемы сборки операционной системы Windows 10 Fall Creators Update (версия 1709).

Решение

Для устранения проблемы необходимо внести изменения в параметры реестра.

- 1. Откройте "Редактор реестра" (в строке "Выполнить" (Win+R) или в строке поиска наберите regedit)
- 2. Перейдите в ветку реестра: HKEY\_LOCAL\_MACHINE\Software\Microsoft\Windows\CurrentVersion\Control Panel\Settings\Network
- 3. Нажмите правой кнопкой мыши на пункте "Network"
- 4. Выберите пункт "Разрешения..."
- 5. В окне "Разрешения для группы Network" нажмите кнопку "Дополнительно"
- 6. В окне "Дополнительные параметры безопасности для "Network"
- 7. Напротив поля "Владелец" нажмите кнопку "Изменить"
- 8. В поле "Введите имена выбираемых объектов" введите имя текущего пользователя (можно воспользоваться кнопкой "Проверить имена") и нажмите "ОК"
- 9. В окне "Элементы разрешений" выберите группу Администраторов и щелкните двойным щелчком по нему
- 10. Убедитесь, что в разделе "Общие разрешения" для Администратора установлен "Полный доступ"
- 11. Сохраните изменения и вернитесь в главное окно "Редактора реестра"
- 12. Двойным кликом щелкните по значению "ReplaceVan"
- 13. Установите значение 2 и сохраните изменения

## 🏥 Редактор реестра

## Файл Правка Вид Избранное Справка

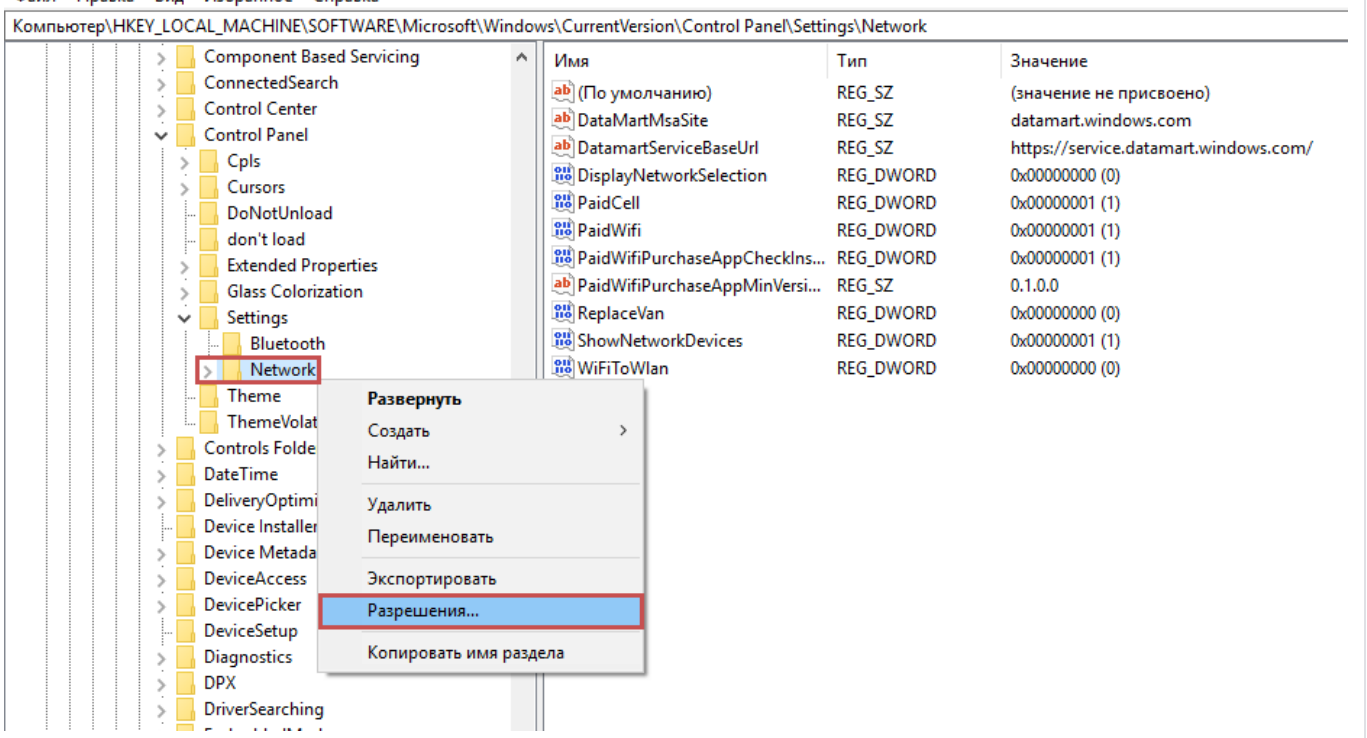

| езопасность                                                                                                    |                                                                                                    |                                                                                                    |                                                                                                    |
|----------------------------------------------------------------------------------------------------|----------------------------------------------------------------------------------------------------|----------------------------------------------------------------------------------------------------|----------------------------------------------------------------------------------------------------|
| Группы или пользователи:                                                                                                    |                                                                                                    |                                                                                                    |                                                                                                    |
|                                                                                                    | ^                                                                                                    |                                                                                                    |                                                                                                    |
| Администраторы                                                                                                    |                                                                                                    |                                                                                                    |                                                                                                    |
| Пользователи                                                                                                    |                                                                                                    |                                                                                                    |                                                                                                    |
| Marked Installer                                                                                                    | ~                                                                                                    |                                                                                                    |                                                                                                    |
| <                                                                                                    | >                                                                                                    |                                                                                                    |                                                                                                    |
| Добавит                                                                                                    | љ Удалить                                                                                                    |                                                                                                    |                                                                                                    |
| Разрешения для группы "ВСЕ<br>ПАКЕТЫ ПРИЛОЖЕНИЙ" Раз                                                                                                    | решить Запретить                                                                                                    |                                                                                                    |                                                                                                    |
| Полный доступ                                                                                                    |                                                                                                    |                                                                                                    |                                                                                                    |
| Чтение                                                                                                    |                                                                                                    |                                                                                                    |                                                                                                    |
| Особые разрешения                                                                                                    |                                                                                                    |                                                                                                    |                                                                                                    |
|                                                                                                    |                                                                                                    |                                                                                                    |                                                                                                    |
|                                                                                                    |                                                                                                    |                                                                                                    |                                                                                                    |
| араметры, нажмите кнопку<br>"Дополнительно".                                                                                                    | Дополнительно                                                                                                    |                                                                                                    |                                                                                                    |
| ОКОт                                                                                                    | иена Применить                                                                                                    |                                                                                                    |                                                                                                    |
|                                                                                                    |                                                                                                    |                                                                                                    |                                                                                                    |
|                                                                                                    |                                                                                                    |                                                                                                    |                                                                                                    |
| Зладелец: IrustedInstalle                                                                                                    | r Изменить                                                                                                    |                                                                                                    |                                                                                                    |
| Разрешения Ду                                                                                                    | лит Лейст                                                                                                    | вующие права доступа                                                                                                 |                                                                                                    |
| Разрешения Ау,                                                                                                    | дит Дейст                                                                                                    | вующие права доступа                                                                                                 |                                                                                                    |
| Разрешения Ау,<br>Для получения дополнительных сведений д<br>се и нажмите кнопку "Изменить" (если она                                                                                                    | дит Дейст<br>важды щелкните запис<br>доступна).                                                                                                    | вующие права доступа<br>сь разрешения. Чтобы изма                                                                    | енить запись разрешения, выделите                                                                                                    |
| Разрешения Ау,<br>Для получения дополнительных сведений д<br>ее и нажмите кнопку "Изменить" (если она ,<br>Элементы разрешений:                                                                                                    | дит Дейст<br>важды щелкните запис<br>доступна).                                                                                                    | вующие права доступа<br>сь разрешения. Чтобы изми                                                                    | енить запись разрешения, выделите                                                                                                    |
| Разрешения Ау,<br>Для получения дополнительных сведений д<br>ее и нажмите кнопку "Изменить" (если она ,<br>Элементы разрешений:<br>Тип Субъект                                                                                                    | дит Дейст<br>важды щелкните запис<br>доступна).<br>Доступ                                                                                                  | вующие права доступа<br>сь разрешения. Чтобы изми<br>Унаследовано от                                                 | енить запись разрешения, выделите<br>Применяется к                                                                                                    |
| Разрешения Ау,<br>Для получения дополнительных сведений д<br>ее и нажмите кнопку "Изменить" (если она ,<br>Элементы разрешений:<br>Тип Субъект<br>& Pasp Trustedinstaller                                                                                                    | дит Дейст<br>важды щелкните запис<br>доступна).<br>Доступ<br>Полный доступ                                                                                 | вующие права доступа<br>сь разрешения. Чтобы изми<br>Унаследовано от<br>Нет                                          | енить запись разрешения, выделите<br>Применяется к<br>Этот раздел и его подразделы                                                                                                    |
| Разрешения Ау,<br>Для получения дополнительных сведений д<br>ее и нажмите кнопку "Изменить" (если она ,<br>Элементы разрешений:<br>Тип Субъект<br>В Разр TrustedInstaller<br>В Разр СИСТЕМА                                                                                                    | дит Дейст<br>важды щелкните запис<br>доступна).<br>Доступ<br>Полный доступ<br>Чтение                                                                       | вующие права доступа<br>сь разрешения. Чтобы изми<br>Унаследовано от<br>Нет<br>Нет                                   | енить запись разрешения, выделите<br>Применяется к<br>Этот раздел и его подразделы<br>Этот раздел и его подразделы                                                                                                 |
| Разрешения Ау,<br>Для получения дополнительных сведений д<br>ее и нажмите кнопку "Изменить" (если она,<br>элементы разрешений:<br>Тип Субъект<br>В Разр TrustedInstaller<br>В Разр СИСТЕМА<br>В Разр Администраторы                                                                                                    | дит Дейст<br>важды щелкните запис<br>доступна).<br>Доступ<br>Полный доступ<br>Чтение<br>Чтение                                                             | вующие права доступа<br>сь разрешения. Чтобы изми<br>Унаследовано от<br>Нет<br>Нет<br>Нет<br>Нет                     | енить запись разрешения, выделите<br>Применяется к<br>Этот раздел и его подразделы<br>Этот раздел и его подразделы<br>Этот раздел и его подразделы                                                                 |
| Разрешения Ау,<br>Для получения дополнительных сведений д<br>ее и нажмите кнопку "Изменить" (если она ,<br>Элементы разрешений:<br>Тип Субъект<br>Разр TrustedInstaller<br>Разр СИСТЕМА<br>Разр Администраторы<br>Разр Пользователи                                                                                                    | дит Дейст<br>важды щелкните запис<br>доступна).<br>Доступ<br>Полный доступ<br>Чтение<br>Чтение<br>Чтение<br>Чтение                                         | вующие права доступа<br>сь разрешения. Чтобы изми<br>Унаследовано от<br>Нет<br>Нет<br>Нет<br>Нет<br>Нет              | енить запись разрешения, выделите<br>Применяется к<br>Этот раздел и его подразделы<br>Этот раздел и его подразделы<br>Этот раздел и его подразделы<br>Этот раздел и его подразделы                                 |
| Разрешения Ау,<br>Для получения дополнительных сведений д<br>ее и нажмите кнопку "Изменить" (если она,<br>Элементы разрешений:<br>Тип Субъект<br>Разр TrustedInstaller<br>Разр СИСТЕМА<br>Разр Администраторы<br>Разр Пользователи<br>Разр ВСЕ ПАКЕТЫ ПРИЛОЖЕНИЙ                                                                                                    | дит Дейст<br>важды щелкните запис<br>доступна).<br>Доступ<br>Полный доступ<br>Чтение<br>Чтение<br>Чтение<br>Чтение<br>Чтение                               | вующие права доступа<br>сь разрешения. Чтобы изми<br>Унаследовано от<br>Нет<br>Нет<br>Нет<br>Нет<br>Нет<br>Нет       | енить запись разрешения, выделите<br>Применяется к<br>Этот раздел и его подразделы<br>Этот раздел и его подразделы<br>Этот раздел и его подразделы<br>Этот раздел и его подразделы<br>Этот раздел и его подразделы |
| Разрешения         Ау,           Для получения дополнительных сведений д         де и нажмите кнопку "Изменить" (если она д           Элементы разрешений:         Тип         Субъект           Зарар         ТrustedInstaller         В           Разр         СИСТЕМА         Разр           Разр         Администраторы         В           Разр         ВСЕ ПАКЕТЫ ПРИЛОЖЕНИЙ                                                                                                    | дит Дейст<br>важды щелкните запис<br>доступна).<br>Доступ<br>Полный доступ<br>Чтение<br>Чтение<br>Чтение<br>Чтение<br>Чтение                               | вующие права доступа<br>сь разрешения. Чтобы изми<br>Унаследовано от<br>Нет<br>Нет<br>Нет<br>Нет<br>Нет<br>Нет       | енить запись разрешения, выделите<br>Применяется к<br>Этот раздел и его подразделы<br>Этот раздел и его подразделы<br>Этот раздел и его подразделы<br>Этот раздел и его подразделы<br>Этот раздел и его подразделы |
| Разрешения         Ау,           Для получения дополнительных сведений дее и нажмите кнопку "Изменить" (если она дее и нажмите кнопку "Изменить" (если она дея сли она дея сли | дит Дейст<br>важды щелкните запис<br>доступна).<br>Доступ<br>Полный доступ<br>Чтение<br>Чтение<br>Чтение<br>Чтение<br>Чтение                               | вующие права доступа<br>сь разрешения. Чтобы изми<br>Унаследовано от<br>Нет<br>Нет<br>Нет<br>Нет<br>Нет<br>Нет       | енить запись разрешения, выделите<br>Применяется к<br>Этот раздел и его подразделы<br>Этот раздел и его подразделы<br>Этот раздел и его подразделы<br>Этот раздел и его подразделы<br>Этот раздел и его подразделы |
| Разрешения         Ау,           Для получения дополнительных сведений дее и нажмите кнопку "Изменить" (если она дее и нажмите кнопку "Изменить" (если она дея служанить)         Элементы разрешений:           Тип         Субъект           Элементы разрешений:         Тип           Тип         Субъект           №         Разр           Разр         TrustedInstaller           №         Разр           СИСТЕМА         Разр           №         Разр           Пользователи         ВСЕ ПАКЕТЫ ПРИЛОЖЕНИЙ           Добавить         Удалить                                                                                                    | дит Дейст<br>важды щелкните запис<br>доступна).<br>Доступ<br>Полный доступ<br>Чтение<br>Чтение<br>Чтение<br>Чтение<br>Чтение                               | вующие права доступа<br>сь разрешения. Чтобы изми<br>Унаследовано от<br>Нет<br>Нет<br>Нет<br>Нет<br>Нет              | енить запись разрешения, выделите<br>Применяется к<br>Этот раздел и его подразделы<br>Этот раздел и его подразделы<br>Этот раздел и его подразделы<br>Этот раздел и его подразделы<br>Этот раздел и его подразделы |
| Разрешения         Ау,           Для получения дополнительных сведений дее и нажмите кнопку "Изменить" (если она дее и нажмите кнопку "Изменить" (если она дея сли она дея сли | дит Дейст<br>важды щелкните запис<br>доступпа).<br>Доступ<br>Полный доступ<br>Чтение<br>Чтение<br>Чтение<br>Чтение<br>Чтение                               | вующие права доступа<br>сь разрешения. Чтобы изми<br>Унаследовано от<br>Нет<br>Нет<br>Нет<br>Нет<br>Нет<br>Нет       | енить запись разрешения, выделите<br>Применяется к<br>Этот раздел и его подразделы<br>Этот раздел и его подразделы<br>Этот раздел и его подразделы<br>Этот раздел и его подразделы                                 |
| Разрешения         Ау,           Для получения дополнительных сведений дее и нажмите кнопку "Изменить" (если она дее и нажмите кнопку "Изменить" (если она дее и нажмите кнопку "Изменить" (если она дее и нажмите кнопку "Изменить" (если она дее и нажмите кнопку "Изменить" (если она дее и нажмите кнопку "Изменить" (если она дее и нажмите кнопку "Изменить" (если она дее и нажмите кнопку "Изменить" (если она дее и нажмите кнопку "Изменить" (если она дее и нажмите кнопку "Изменить" (если она дее и нажмите кнопку "Изменить" (если она дее и нажмите кнопку "Изменить" (если она дее и нажмите кнопку "Изменить" (если она дее и нажмите кнопку "Измените")           Тип         Субъект           Щ         Разр           Разр         СИСТЕМА           №         Разр           Разр         СИСТЕМА           №         Разр           Пользователи         ВСЕ ПАКЕТЫ ПРИЛОЖЕНИЙ           Добавить         Удалить           Включение наследования         Заменить все записи разрешений дочернования                                                                                                    | дит Дейст<br>важды щелкните запис<br>доступна).<br>Доступ<br>Полный доступ<br>Чтение<br>Чтение<br>Чтение<br>Чтение<br>чтение<br>чтение                     | вующие права доступа<br>сь разрешения. Чтобы изми<br>Унаследовано от<br>Нет<br>Нет<br>Нет<br>Нет<br>Нет<br>Нет       | енить запись разрешения, выделите<br>Применяется к<br>Этот раздел и его подразделы<br>Этот раздел и его подразделы<br>Этот раздел и его подразделы<br>Этот раздел и его подразделы                                 |
| Разрешения     Ау,       Для получения дополнительных сведений д       ее и нажмите кнопку "Изменить" (если она ,       Элементы разрешений:       Тип     Субъект       24     Разр       Тип     Субъект       25     Разр       Тип     Субъект       26     Разр       СИСТЕМА     Разр       26     Разр       СИСТЕМА     Разр       27     Разр       Вар     ВСЕ ПАКЕТЫ ПРИЛОЖЕНИЙ                                                                                                    | дит Дейст<br>важды щелкните запис<br>доступна).<br>Доступ<br>Полный доступ<br>Чтение<br>Чтение<br>Чтение<br>Чтение<br>Чтение                               | вующие права доступа<br>сь разрешения. Чтобы изми<br>Унаследовано от<br>Нет<br>Нет<br>Нет<br>Нет<br>Нет<br>Нет<br>ОК | енить запись разрешения, выделите<br>Применяется к<br>Этот раздел и его подразделы<br>Этот раздел и его подразделы<br>Этот раздел и его подразделы<br>Этот раздел и его подразделы<br>Этот раздел и его подразделы |
| Разрешения     Ау,       Для получения дополнительных сведений д       ее и нажмите кнопку "Изменить" (если она ,       Элементы разрешений:       Тип     Субъект       З Разр     TrustedInstaller       Разр     СИСТЕМА       Разр     Администраторы       Разр     Вси ПАКЕТЫ ПРИЛОЖЕНИЙ       Добавить     Удалить       Включение наследования       Заменить все записи разрешений дочерн                                                                                                    | дит Дейст<br>важды щелкните запис<br>доступна).<br>Доступ<br>Полный доступ<br>Чтение<br>Чтение<br>Чтение<br>Чтение<br>Чтение                               | вующие права доступа<br>сь разрешения. Чтобы изми<br>Унаследовано от<br>Нет<br>Нет<br>Нет<br>Нет<br>Нет<br>Нет<br>ОК | енить запись разрешения, выделите<br>Применяется к<br>Этот раздел и его подразделы<br>Этот раздел и его подразделы<br>Этот раздел и его подразделы<br>Этот раздел и его подразделы<br>Этот раздел и его подразделы |
| Разрешения     Ау,       Для получения дополнительных сведений дее и нажмите кнопку "Изменить" (если она ,       Элементы разрешений:       Тип     Субъект       Зарар     ТrustedInstaller       Разр     СИСТЕМА       Разр     СИСТЕМА       Разр     Пользователи       Разр     ВСЕ ПАКЕТЫ ПРИЛОЖЕНИЙ       Добавить     Удалить       Включение наследования       Заменить все записи разрешений дочерн                                                                                                    | дит Дейст<br>важды щелкните запис<br>доступна).<br>Доступ<br>Полный доступ<br>Чтение<br>Чтение<br>Чтение<br>Чтение<br>Чтение                               | вующие права доступа<br>сь разрешения. Чтобы изми<br>Унаследовано от<br>Нет<br>Нет<br>Нет<br>Нет<br>Нет<br>Нет<br>ОК | енить запись разрешения, выделите<br>Применяется к<br>Этот раздел и его подразделы<br>Этот раздел и его подразделы<br>Этот раздел и его подразделы<br>Этот раздел и его подразделы<br>Этот раздел и его подразделы |
| Разрешения         Ау,           Для получения дополнительных сведений дее и нажмите кнопку "Изменить" (если она дее и нажмите кнопку "Изменить" (если она дее и нажмите кнопку "Изменить" (если она дее и нажмите кнопку "Изменить" (если она дее и нажмите кнопку "Изменить" (если она дее и нажмите кнопку "Изменить" (если она дее и нажмите кнопку "Изменить" (если она дее и нажмите кнопку "Изменить" (если она дее и нажмите кнопку "Изменить" (если она дее и нажмите кнопку "Изменить" (если она дее и нажмите кнопку "Изменить" (если она дее и нажмите кнопку "Изменить" (если она дее и нажмите кнопку "Изменить" (если она дее и нажмите кнопку "Изменить" (если она дее и нажмите кнопку "Измените все пакеты ПРИЛОЖЕНИЙ           Добавить         Удалить           Добавить         Удалить           Включение наследования         Заменить все записи разрешений дочерн                                                                                                    | дит Дейст<br>важды щелкните запис<br>доступ<br>Полный доступ<br>Чтение<br>Чтение<br>Чтение<br>Чтение<br>чтение                                             | вующие права доступа<br>сь разрешения. Чтобы изми<br>Унаследовано от<br>Нет<br>Нет<br>Нет<br>Нет<br>Нет<br>Нет<br>ОК | енить запись разрешения, выделите<br>Применяется к<br>Этот раздел и его подразделы<br>Этот раздел и его подразделы<br>Этот раздел и его подразделы<br>Этот раздел и его подразделы<br>Этот раздел и его подразделы |
| Разрешения         Ау,           Для получения дополнительных сведений дее и нажмите кнопку "Изменить" (если она дее и нажмите кнопку "Изменить" (если она дее и нажмите кнопку "Изменить" (если она дее и нажмите кнопку "Изменить" (если она дее и нажмите кнопку "Изменить" (если она дее и нажмите кнопку "Изменить" (если она дее и нажмите кнопку "Изменить" (если она дее и нажмите кнопку "Изменить" (если она дее и нажмите кнопку "Изменить" (если она дее и нажмите кнопку "Изменить" (если она дее и нажмите кнопку "Изменить" (если она дее и нажмите кнопку "Изменить" (если она дее и нажмите кнопку "Изменить" (если она дее и нажмите кнопку "Изменить" (если она дее и нажмите кнопку "Изменить")           Тип         Субъект         Верани СИСТЕМА           Разр         СИСТЕМА         Разр           Разр         СИСТЕМА         Разр           Разр         Пользователи         Веразр           Добавить         Удалить         Включение наследования           Заменить все записи разрешений дочерн         Заменить все записи разрешений дочерн                                                                                                    | дит Дейст<br>важды щелкните запис<br>доступ<br>Полный доступ<br>Чтение<br>Чтение<br>Чтение<br>Чтение<br>чтение                                             | вующие права доступа<br>сь разрешения. Чтобы изми<br>Унаследовано от<br>Нет<br>Нет<br>Нет<br>Нет<br>Нет<br>Нет<br>ОК | енить запись разрешения, выделите<br>Применяется к<br>Этот раздел и его подразделы<br>Этот раздел и его подразделы<br>Этот раздел и его подразделы<br>Этот раздел и его подразделы                                 |
| Разрешения         Ау,           Для получения дополнительных сведений дее и нажмите кнопку "Изменить" (если она дее и нажмите кнопку "Изменить" (если она дее и нажмите кнопку "Изменить" (если она дее и нажмите кнопку "Изменить" (если она дее и нажмите кнопку "Изменить" (если она дее и нажмите кнопку "Изменить" (если она дее и нажмите кнопку "Изменить" (если она дее и нажмите кнопку "Изменить" (если она дее и нажмите кнопку "Изменить" (если она дее и нажмите кнопку "Изменить" (если она дее и нажмите кнопку "Изменить" (если она дее и нажмите кнопку "Изменить" (если она дее и нажмите кнопку "Изменить" (если она дее и нажмите кнопку "Изменить" (если она дее и нажмите кнопку "Изменить")           Тип         Субъект           Щарар         Тил Субъект           Дазр         СИСТЕМА           Разр         ОИСТЕМА           Разр         Пользователи           Пользователи         ВСЕ ПАКЕТЫ ПРИЛОЖЕНИЙ           Добавить         Удалить           Включение наследования         Заменить все записи разрешений дочерн                                                                                                    | дит Дейст<br>важды щелкните запис<br>доступна).<br>Доступ<br>Полный доступ<br>Чтение<br>Чтение<br>Чтение<br>Чтение<br>Чтение<br>чтение<br>чтение<br>чтение | вующие права доступа<br>сь разрешения. Чтобы изми<br>Унаследовано от<br>Нет<br>Нет<br>Нет<br>Нет<br>Нет<br>Нет<br>ОК | енить запись разрешения, выделите<br>Применяется к<br>Этот раздел и его подразделы<br>Этот раздел и его подразделы<br>Этот раздел и его подразделы<br>Этот раздел и его подразделы                                 |
| Разрешения         Ау,           Для получения дополнительных сведений дее и нажмите кнопку "Изменить" (если она делементы разрешений:         Элементы разрешений:           Тип         Субъект           Заразр         TrustedInstaller           Разр         СИСТЕМА           Разр         СИСТЕМА           Разр         Пользователи           Паразр         ВСЕ ПАКЕТЫ ПРИЛОЖЕНИЙ           Добавить         Удалить           Включение наследования         Заменить все записи разрешений дочерн                                                                                                    | дит Дейст<br>важды щелкните запис<br>доступна).<br>Доступ<br>Полный доступ<br>Чтение<br>Чтение<br>Чтение<br>Чтение<br>чтение<br>чтение                     | вующие права доступа<br>сь разрешения. Чтобы изми<br>Унаследовано от<br>Нет<br>Нет<br>Нет<br>Нет<br>Нет<br>Нет<br>ОК | енить запись разрешения, выделите<br>Применяется к<br>Этот раздел и его подразделы<br>Этот раздел и его подразделы<br>Этот раздел и его подразделы<br>Этот раздел и его подразделы                                 |
| Разрешения         Ау,           Для получения дополнительных сведений дее и нажмите кнопку "Изменить" (если она делементы разрешений:         Пип           Элементы разрешений:         Тип         Субъект           Заразр         TrustedInstaller           Разр         СИСТЕМА           Разр         СИСТЕМА           Разр         Пользователи           Паразр         ВСЕ ПАКЕТЫ ПРИЛОЖЕНИЙ           Добавить         Удалить           Включение наследования         Заменить все записи разрешений дочерн                                                                                                    | дит Дейст<br>важды щелкните запис<br>доступна).<br>Доступ<br>Полный доступ<br>Чтение<br>Чтение<br>Чтение<br>Чтение<br>чтение<br>чтение                     | вующие права доступа<br>сь разрешения. Чтобы изми<br>Унаследовано от<br>Нет<br>Нет<br>Нет<br>Нет<br>Нет<br>Нет<br>ОК | енить запись разрешения, выделите<br>Применяется к<br>Этот раздел и его подразделы<br>Этот раздел и его подразделы<br>Этот раздел и его подразделы<br>Этот раздел и его подразделы                                 |

|                       | op. Hones                                                                            |                                                                                                    | 1.1                                                               | -                                                                               |                                                                                                    |                                                          |
|-----------------------|--------------------------------------------------------------------------------------|----------------------------------------------------------------------------------------------------|-------------------------------------------------------------------|---------------------------------------------------------------------------------|----------------------------------------------------------------------------------------------------|----------------------------------------------------------|
| <u>В</u> ыб           | ерите тип об                                                                         | бъекта:                                                                                                    |                                                                   |                                                                                 |                                                                                                    |                                                          |
| "По                   | льзователь                                                                           | ", "Группа" или "Е                                                                                                    | Зстроенный субъе                                                  | ект безопаснос <u>Т</u> ип                                                      | ы объектов                                                                                                    |                                                          |
| В с <u>л</u>          | едующем м                                                                            | есте:                                                                                                    |                                                                   |                                                                                 |                                                                                                    |                                                          |
|                       |                                                                                      |                                                                                                    |                                                                   | <u>P</u> a                                                                      | змещение                                                                                                    |                                                          |
| <b>D</b>              |                                                                                      |                                                                                                    | ····· ( ···· )                                                    |                                                                                 |                                                                                                    |                                                          |
| введ                  | ците <u>и</u> мена і                                                                 | выоираемых ооъе                                                                                                    | ктов (примеры):                                                   |                                                                                 |                                                                                                    |                                                          |
|                       | b30Bd1eJIb                                                                           | 1                                                                                                    |                                                                   |                                                                                 | верить имена                                                                                                    |                                                          |
|                       |                                                                                      |                                                                                                    |                                                                   |                                                                                 |                                                                                                    |                                                          |
|                       |                                                                                      |                                                                                                    |                                                                   |                                                                                 |                                                                                                    |                                                          |
| До                    | полнительн                                                                           | IO                                                                                                    |                                                                   | OK                                                                              | Отмена                                                                                                    |                                                          |
|                       |                                                                                      |                                                                                                    |                                                                   |                                                                                 |                                                                                                    |                                                          |
| До                    | полнительны                                                                          | е параметры безопас                                                                                                    | ности для "Network                                                | n                                                                               | -                                                                                                    | — 🗆 🗙                                                    |
|                       |                                                                                      |                                                                                                    |                                                                   |                                                                                 |                                                                                                    |                                                          |
|                       |                                                                                      |                                                                                                    |                                                                   |                                                                                 |                                                                                                    |                                                          |
| Вла                   | делец:                                                                               | Пользов                                                                                                    | атель изменить                                                    |                                                                                 |                                                                                                    |                                                          |
|                       |                                                                                      |                                                                                                    | нить владельца подк                                               | онтейнеров и объектов                                                           |                                                                                                    |                                                          |
|                       | Разрешен                                                                             | ия                                                                                                    | Аудит                                                             | Действующие права дос                                                           | тупа                                                                                                    |                                                          |
| 2                     | менты разрец                                                                         | пку изменить (если                                                                                                    | и она доступна).                                                  |                                                                                 |                                                                                                    |                                                          |
| эле                   | Тип                                                                                  | иений:<br>Субъект                                                                                                    | Доступ                                                            | Унаследовано от                                                                 | Применяется к                                                                                                    |                                                          |
| 3/1e                  | Тип<br>Разрешить                                                                     | иений:<br>Субъект<br>TrustedInstaller                                                                                                    | Доступ<br>Полный доступ                                           | Унаследовано от<br>Нет                                                          | Применяется к<br>Этот раздел и его по                                                                                                    | дразделы                                                 |
| эле<br><u>яг</u>      | Тип<br>Разрешить<br>Разрешить                                                        | цений:<br>Субъект<br>TrustedInstaller<br>СИСТЕМА                                                                                                    | Доступ<br>Полный доступ<br>Чтение                                 | Унаследовано от<br>Нет<br>Нет                                                   | Применяется к<br>Этот раздел и его по<br>Этот раздел и его по                                                                                                 | дразделы<br>дразделы                                     |
| эле<br><u>яг</u>      | Тип<br>Разрешить<br>Разрешить<br>Разрешить                                           | цений:<br>Субъект<br>TrustedInstaller<br>СИСТЕМА<br>Администраторы                                                                                    | Доступ<br>Полный доступ<br>Чтение<br>. Чтение                     | Унаследовано от<br>Нет<br>Нет<br>Нет                                            | Применяется к<br>Этот раздел и его по<br>Этот раздел и его по<br>Этот раздел и его по                                                                         | дразделы<br>дразделы<br>дразделы                         |
| 97e<br>92<br>92<br>92 | Тип<br>Разрешить<br>Разрешить<br>Разрешить<br>Разрешить                              | цений:<br>Субъект<br>TrustedInstaller<br>СИСТЕМА<br>Администраторы<br>Пользователи                                                                    | Доступ<br>Полный доступ<br>Чтение<br>. Чтение<br>Чтение           | Унаследовано от<br>Нет<br><u>Нет</u><br>Нет<br>Нет                              | Применяется к<br>Этот раздел и его по<br>Этот раздел и его по<br>Этот раздел и его по<br>Этот раздел и его по                                                 | дразделы<br>дразделы<br>дразделы<br>дразделы             |
| 97e<br>92<br>92<br>92 | Тип<br>Разрешить<br>Разрешить<br>Разрешить<br>Разрешить<br>Разрешить                 | цений:<br>Субъект<br>TrustedInstaller<br>СИСТЕМА<br>Администраторы .<br>Пользователи<br>ВСЕ ПАКЕТЫ ПРИ                                                | Доступ<br>Полный доступ<br>Чтение<br>Чтение<br>Чтение<br>Чтение   | Унаследовано от<br>Нет<br><u>Нет</u><br>Нет<br>Нет<br>Нет                       | Применяется к<br>Этот раздел и его по<br>Этот раздел и его по<br>Этот раздел и его по<br>Этот раздел и его по<br>Этот раздел и его по                         | дразделы<br>дразделы<br>дразделы<br>дразделы<br>дразделы |
| 97e                   | Тип<br>Разрешить<br>Разрешить<br>Разрешить<br>Разрешить<br>Разрешить                 | иений:<br>Субъект<br>TrustedInstaller<br>СИСТЕМА<br>Администраторы<br>Пользователи<br>ВСЕ ПАКЕТЫ ПРИ<br>Удалить                                       | Доступ<br>Полный доступ<br>Чтение<br>Чтение<br>Чтение<br>Изменить | Унаследовано от<br>Нет<br>Нет<br>Нет<br>Нет<br>Нет                              | Применяется к<br>Этот раздел и его по,<br>Этот раздел и его по<br>Этот раздел и его по<br>Этот раздел и его по,<br>Этот раздел и его по,                      | дразделы<br>дразделы<br>дразделы<br>дразделы<br>дразделы |
| 97e                   | Тип<br>Разрешить<br>Разрешить<br>Разрешить<br>Разрешить<br>Разрешить                 | иений:<br>Субъект<br>TrustedInstaller<br>СИСТЕМА<br>Администраторы .<br>Пользователи<br>ВСЕ ПАКЕТЫ ПРИ<br>Удалить                                     | Доступ<br>Полный доступ<br>Чтение<br>Чтение<br>Чтение<br>Изменить | Унаследовано от<br>Нет<br>Нет<br>Нет<br>Нет<br>Нет                              | Применяется к<br>Этот раздел и его по<br>Этот раздел и его по<br>Этот раздел и его по<br>Этот раздел и его по<br>Этот раздел и его по                         | дразделы<br>дразделы<br>дразделы<br>дразделы<br>дразделы |
| 97ie                  | Тип<br>Разрешить<br>Разрешить<br>Разрешить<br>Разрешить<br>Добавить<br>Включение на  | иений:<br>Субъект<br>TrustedInstaller<br>СИСТЕМА<br>Администраторы<br>Пользователи<br>ВСЕ ПАКЕТЫ ПРИ<br>Удалить<br>аследования                        | Доступ<br>Полный доступ<br>Чтение<br>Чтение<br>Чтение<br>Изменить | Унаследовано от<br>Нет<br>Нет<br>Нет<br>Нет<br>Нет                              | Применяется к<br>Этот раздел и его по<br>Этот раздел и его по<br>Этот раздел и его по<br>Этот раздел и его по<br>Этот раздел и его по                         | дразделы<br>дразделы<br>дразделы<br>дразделы<br>дразделы |
|                       | Тип<br>Разрешить<br>Разрешить<br>Разрешить<br>Разрешить<br>Разрешить<br>Включение на | иений:<br>Субъект<br>TrustedInstaller<br>СИСТЕМА<br>Администраторы<br>Пользователи<br>ВСЕ ПАКЕТЫ ПРИ<br>Удалить<br>Удалить<br>аписи разрешений д      | Доступ<br>Полный доступ<br>Чтение<br>Чтение<br>Чтение<br>Изменить | Унаследовано от<br>Нет<br>Нет<br>Нет<br>Нет<br>Нет<br>еследуемыми от этого объе | Применяется к<br>Этот раздел и его по,<br>Этот раздел и его по,<br>Этот раздел и его по,<br>Этот раздел и его по,<br>Этот раздел и его по,                    | дразделы<br>дразделы<br>дразделы<br>дразделы<br>дразделы |
|                       | Тип<br>Разрешить<br>Разрешить<br>Разрешить<br>Разрешить<br>Разрешить<br>Включение на | иений:<br>Субъект<br>TrustedInstaller<br>СИСТЕМА<br>Администраторы<br>Пользователи<br>ВСЕ ПАКЕТЫ ПРИ<br>Удалить<br>иследования<br>аписи разрешений до | Доступ<br>Полный доступ<br>Чтение<br>Чтение<br>Чтение<br>Изменить | Унаследовано от<br>Нет<br>Нет<br>Нет<br>Нет<br>Нет                              | Применяется к<br>Этот раздел и его по<br>Этот раздел и его по<br>Этот раздел и его по<br>Этот раздел и его по<br>Этот раздел и его по                         | дразделы<br>дразделы<br>дразделы<br>дразделы<br>дразделы |
|                       | Тип<br>Разрешить<br>Разрешить<br>Разрешить<br>Разрешить<br>Включение на              | иений:<br>Субъект<br>TrustedInstaller<br>СИСТЕМА<br>Администраторы<br>Пользователи<br>ВСЕ ПАКЕТЫ ПРИ<br>Удалить<br>Иследования<br>аписи разрешений д  | Доступ<br>Полный доступ<br>Чтение<br>Чтение<br>Чтение<br>Изменить | Унаследовано от<br>Нет<br>Нет<br>Нет<br>Нет<br>Нет<br>оследуемыми от этого объе | Применяется к<br>Этот раздел и его по<br>Этот раздел и его по<br>Этот раздел и его по<br>Этот раздел и его по<br>Этот раздел и его по                         | дразделы<br>дразделы<br>дразделы<br>дразделы<br>дразделы |
|                       | Тип<br>Разрешить<br>Разрешить<br>Разрешить<br>Разрешить<br>Добавить<br>Включение на  | иений:<br>Субъект<br>TrustedInstaller<br>СИСТЕМА<br>Администраторы<br>Пользователи<br>ВСЕ ПАКЕТЫ ПРИ<br>Удалить<br>Следования<br>аписи разрешений д   | Доступ<br>Полный доступ<br>Чтение<br>Чтение<br>Чтение<br>Изменить | Унаследовано от<br>Нет<br>Нет<br>Нет<br>Нет<br>Нет<br>оследуемыми от этого объе | Применяется к<br>Этот раздел и его по,<br>Этот раздел и его по<br>Этот раздел и его по<br>Этот раздел и его по,<br>Этот раздел и его по,                      | дразделы<br>дразделы<br>дразделы<br>дразделы<br>дразделы |
|                       | Тип<br>Разрешить<br>Разрешить<br>Разрешить<br>Разрешить<br>Добавить<br>Включение на  | иений:<br>Субъект<br>TrustedInstaller<br>СИСТЕМА<br>Администраторы<br>Пользователи<br>ВСЕ ПАКЕТЫ ПРИ<br>Удалить<br>Удалить<br>аписи разрешений д      | Доступ<br>Полный доступ<br>Чтение<br>Чтение<br>Чтение<br>Изменить | Унаследовано от<br>Нет<br>Нет<br>Нет<br>Нет<br>Нет<br>оследуемыми от этого объе | Применяется к<br>Этот раздел и его по<br>Этот раздел и его по<br>Этот раздел и его по<br>Этот раздел и его по<br>Этот раздел и его по                         | дразделы<br>дразделы<br>дразделы<br>дразделы<br>дразделы |
|                       | Тип<br>Разрешить<br>Разрешить<br>Разрешить<br>Разрешить<br>Включение на              | иений:<br>Субъект<br>TrustedInstaller<br>СИСТЕМА<br>Администраторы<br>Пользователи<br>ВСЕ ПАКЕТЫ ПРИ<br>Удалить<br>Иследования<br>аписи разрешений д  | Доступ<br>Полный доступ<br>Чтение<br>Чтение<br>Чтение<br>Изменить | Унаследовано от<br>Нет<br>Нет<br>Нет<br>Нет<br>Нет<br>объе                      | Применяется к<br>Этот раздел и его по<br>Этот раздел и его по<br>Этот раздел и его по<br>Этот раздел и его по<br>Этот раздел и его по<br>Этот раздел и его по | дразделы<br>дразделы<br>дразделы<br>дразделы<br>дразделы |
|                       | Тип<br>Разрешить<br>Разрешить<br>Разрешить<br>Разрешить<br>Добавить<br>Включение на  | иений:<br>Субъект<br>TrustedInstaller<br>СИСТЕМА<br>Администраторы<br>Пользователи<br>ВСЕ ПАКЕТЫ ПРИ<br>Удалить<br>аписи разрешений до                | Доступ<br>Полный доступ<br>Чтение<br>Чтение<br>Чтение<br>Изменить | Унаследовано от<br>Нет<br>Нет<br>Нет<br>Нет<br>Нет                              | Применяется к<br>Этот раздел и его по,<br>Этот раздел и его по<br>Этот раздел и его по,<br>Этот раздел и его по,<br>Этот раздел и его по,                     | дразделы<br>дразделы<br>дразделы<br>дразделы<br>дразделы |
|                       | Тип<br>Разрешить<br>Разрешить<br>Разрешить<br>Разрешить<br>Добавить<br>Включение на  | иений:<br>Субъект<br>TrustedInstaller<br>СИСТЕМА<br>Администраторы<br>Пользователи<br>ВСЕ ПАКЕТЫ ПРИ<br>Удалить<br>Удалить<br>аписи разрешений д      | Доступ<br>Полный доступ<br>Чтение<br>Чтение<br>Чтение<br>Изменить | Унаследовано от<br>Нет<br>Нет<br>Нет<br>Нет<br>еследуемыми от этого объе        | Применяется к<br>Этот раздел и его по<br>Этот раздел и его по<br>Этот раздел и его по<br>Этот раздел и его по<br>Этот раздел и его по                         | дразделы<br>дразделы<br>дразделы<br>дразделы<br>дразделы |
|                       | Тип<br>Разрешить<br>Разрешить<br>Разрешить<br>Разрешить<br>Добавить<br>Включение на  | иений:<br>Субъект<br>TrustedInstaller<br>СИСТЕМА<br>Администраторы<br>Пользователи<br>ВСЕ ПАКЕТЫ ПРИ<br>Удалить<br>иследования<br>аписи разрешений д  | Доступ<br>Полный доступ<br>Чтение<br>Чтение<br>Чтение<br>Изменить | Унаследовано от<br>Нет<br>Нет<br>Нет<br>Нет<br>Следуемыми от этого объе         | Применяется к<br>Этот раздел и его по<br>Этот раздел и его по<br>Этот раздел и его по<br>Этот раздел и его по<br>Этот раздел и его по                         | дразделы<br>дразделы<br>дразделы<br>дразделы<br>дразделы |

| элемент разреше                                                                                                    | ния для "Network"                                                                                                    |                                                                                                    |                                                                                                    | — 🗆 X                                                                                                    |
|----------------------------------------------------------------------------------------------------|----------------------------------------------------------------------------------------------------|----------------------------------------------------------------------------------------------------|----------------------------------------------------------------------------------------------------|----------------------------------------------------------------------------------------------------|
| Субъект: А<br>Гип: Р<br>Применяется к: З                                                                                                    | Администраторы Выберите субъект<br>Разрешить<br>Этот раздел и его подразделы                                                                                                    | <b>v</b>                                                                                                    |                                                                                                    |                                                                                                    |
|                                                                                                    |                                                                                                    |                                                                                                    |                                                                                                    |                                                                                                    |
|                                                                                                    |                                                                                                    |                                                                                                    |                                                                                                    |                                                                                                    |
| Общие разрешени                                                                                                    | ія:<br>~                                                                                                    |                                                                                                    | Отображение до                                                                                                    | полнительных разрешений                                                                                                    |
| И Чтен                                                                                                    | ный доступ                                                                                                    |                                                                                                    |                                                                                                    |                                                                                                    |
| Oco                                                                                                    | бые разрешения                                                                                                    |                                                                                                    |                                                                                                    |                                                                                                    |
| Применать эти г                                                                                                    | азалениения к объектам и контейнерам тольки                                                                                                    | речити этого контейнера                                                                                                    |                                                                                                    | Очистить все                                                                                                    |
| _применять эти р                                                                                                    | разрешения к объектам и контейнерам только                                                                                                    | о внутри этого контейнера                                                                                                    |                                                                                                    | 0 11111 2 2 2 2                                                                                                    |
|                                                                                                    |                                                                                                    |                                                                                                    |                                                                                                    |                                                                                                    |
|                                                                                                    |                                                                                                    |                                                                                                    |                                                                                                    |                                                                                                    |
|                                                                                                    |                                                                                                    |                                                                                                    |                                                                                                    |                                                                                                    |
|                                                                                                    |                                                                                                    |                                                                                                    |                                                                                                    |                                                                                                    |
|                                                                                                    |                                                                                                    |                                                                                                    |                                                                                                    |                                                                                                    |
|                                                                                                    |                                                                                                    |                                                                                                    |                                                                                                    |                                                                                                    |
|                                                                                                    |                                                                                                    |                                                                                                    |                                                                                                    |                                                                                                    |
|                                                                                                    |                                                                                                    |                                                                                                    |                                                                                                    |                                                                                                    |
|                                                                                                    |                                                                                                    |                                                                                                    |                                                                                                    |                                                                                                    |
|                                                                                                    |                                                                                                    |                                                                                                    |                                                                                                    |                                                                                                    |
|                                                                                                    |                                                                                                    |                                                                                                    |                                                                                                    |                                                                                                    |
|                                                                                                    |                                                                                                    |                                                                                                    |                                                                                                    |                                                                                                    |
|                                                                                                    |                                                                                                    |                                                                                                    |                                                                                                    |                                                                                                    |
|                                                                                                    |                                                                                                    |                                                                                                    |                                                                                                    |                                                                                                    |
|                                                                                                    |                                                                                                    |                                                                                                    |                                                                                                    |                                                                                                    |
|                                                                                                    |                                                                                                    |                                                                                                    |                                                                                                    |                                                                                                    |
|                                                                                                    |                                                                                                    |                                                                                                    |                                                                                                    | OK OTHOUS                                                                                                    |
|                                                                                                    |                                                                                                    |                                                                                                    |                                                                                                    | UN UIMERA                                                                                                    |
|                                                                                                    |                                                                                                    |                                                                                                    |                                                                                                    | ОК                                                                                                    |
|                                                                                                    |                                                                                                    |                                                                                                    |                                                                                                    | Отмена                                                                                                    |
|                                                                                                    |                                                                                                    |                                                                                                    |                                                                                                    | Official                                                                                                    |
| едактор реестра                                                                                                    | 3                                                                                                    |                                                                                                    |                                                                                                    | UIMENa                                                                                                    |
| <sup>р</sup> едактор реестра<br>іл Правка Ви                                                                                                    | а<br>1д Избранное Справка                                                                                                    |                                                                                                    |                                                                                                    | OK                                                                                                    |
| <sup>Р</sup> едактор реестра<br>і́л Правка Ви<br><b>пьютер\НКЕҮ_L</b> (                                                                                      | а<br>1д Избранное Справка<br>OCAL_MACHINE\SOFTWARE\Microsoft\Wi                                                                                                    | ndows\CurrentVersion\Control Panel\Setti                                                                                                    | ings\Network                                                                                                    | OK                                                                                                    |
| Редактор реестра<br>йл Правка Ви<br>ипьютер\НКЕҮ_L(                                                                                                    | а<br>ид Избранное Справка<br>OCAL_MACHINE\SOFTWARE\Microsoft\Wit<br>Component Based Servicing                                                                                                    | ndows\CurrentVersion\Control Panel\Sett                                                                                                    | ings\Network                                                                                                    | Значение                                                                                                    |
| <sup>2</sup> едактор реестра<br>і́л Правка Ви<br><b>пьютер\НКЕҮ_L</b> і                                                                                      | а<br>1д Избранное Справка<br>OCAL_MACHINE\SOFTWARE\Microsoft\Win<br>Component Based Servicing<br>ConnectedSearch                                                                                                    | ndows\CurrentVersion\Control Panel\Sett                                                                                                    | ings\Network<br>Тип                                                                                                    | Значение                                                                                                    |
| <sup>Э</sup> едактор реестра<br>іл Правка Ви<br><b>пьютер\НКЕҮ_L</b> (<br>><br>>                                                                             | а<br>14. Избранное Справка<br>OCAL_MACHINE\SOFTWARE\Microsoft\Win<br>Component Based Servicing<br>ConnectedSearch<br>Connected Center                                                                                                    | ndows\CurrentVersion\Control Panel\Setti<br>^ Имя<br>ab)(По умолчанию)                                                                                                    | ings\Network<br>Тип<br>REG_SZ                                                                                                    | Значение<br>(значение не присвоено)                                                                                                    |
| Редактор реестра<br>ил Правка Ви<br>ипьютер\НКЕУ_LU<br>><br>><br>>                                                                                           | а<br>Iд Избранное Справка<br>OCAL_MACHINE\SOFTWARE\Microsoft\Win<br>Component Based Servicing<br>ConnectedSearch<br>Control Center                                                                                                    | ndows\CurrentVersion\Control Panel\Setti<br>^ Имя<br>) (По умолчанию)<br>) DataMartMsaSite                                                                                                    | ings\Network<br>Тип<br>REG_SZ<br>REG_SZ                                                                                                    | Значение<br>(значение не присвоено)<br>datamart.windows.com                                                                                                    |
| <sup>р</sup> едактор реестра<br>іл Правка Ви<br>пвютер\НКЕУ_L<br>><br>><br>>                                                                                 | а<br>Iд Избранное Справка<br>OCAL_MACHINE\SOFTWARE\Microsoft\Wi<br>Component Based Servicing<br>ConnectedSearch<br>Control Center<br>Control Panel                                                                                                    | ndows\CurrentVersion\Control Panel\Setti                                                                                                    | ings\Network<br>Тип<br>REG_SZ<br>REG_SZ<br>REG_SZ                                                                                                    | Значение<br>(значение не присвоено)<br>datamart.windows.com<br>https://service.datamart.window                                                                                                    |
| <sup>О</sup> едактор реестра<br>іл Правка Ви<br>ппьютер\НКЕУ_LU<br>><br>><br>>                                                                               | а<br>Iд Избранное Справка<br>OCAL_MACHINE\SOFTWARE\Microsoft\Win<br>Component Based Servicing<br>ConnectedSearch<br>Control Center<br>Control Center<br>Control Panel<br>Control Panel<br>Control Panel                                                                                                    | ndows\CurrentVersion\Control Panel\Setti<br>Мия<br>(По умолчанию)<br>(По умолчанию)<br>(ab) DataMartMsaSite<br>(ab) DatamartServiceBaseUrl                                                                                                    | ings\Network<br>Тип<br>REG_SZ<br>REG_SZ<br>REG_SZ<br>REG_SZ                                                                                                    | Значение<br>(значение не присвоено)<br>datamart.windows.com<br>https://service.datamart.window                                                                                                    |
| Редактор реестра<br>іл Правка Ви<br>пьютер\НКЕҮ_LI<br>><br>><br>>                                                                                            | а<br>II Избранное Справка<br>OCAL_MACHINE\SOFTWARE\Microsoft\Win<br>Component Based Servicing<br>ConnectedSearch<br>Control Center<br>Control Panel<br>Control Panel<br>Control Panel<br>Control Panel<br>Control Panel<br>Control Panel                                                                                                    | ndows\CurrentVersion\Control Panel\Sett<br>Имя<br>(По умолчанию)<br>DataMartMsaSite<br>DatamartServiceBaseUrl<br>DisplayNetworkSelection                                                                                                    | ings\Network<br>Тип<br>REG_SZ<br>REG_SZ<br>REG_SZ<br>REG_DWORD                                                                                                    | Значение<br>(значение не присвоено)<br>datamart.windows.com<br>https://service.datamart.window<br>0x0000000 (0)                                                                                                    |
| Редактор реестра<br>іл Правка Ви<br>пьютер\НКЕҮ_LI<br>><br>><br>><br>>                                                                                       | а<br>IA Избранное Справка<br>OCAL_MACHINE\SOFTWARE\Microsoft\Win<br>Component Based Servicing<br>ConnectedSearch<br>Control Center<br>Control Panel<br>Control Panel<br>Contsors<br>DoNotUnload                                                                                                    | ndows\CurrentVersion\Control Panel\Sett<br>Имя<br>(По умолчанию)<br>(По умолчанию)    | ings\Network<br>Тип<br>REG_SZ<br>REG_SZ<br>REG_SZ<br>REG_DWORD<br>REG_DWORD                                                                                                    | Значение<br>(значение не присвоено)<br>datamart.windows.com<br>https://service.datamart.window<br>0x00000000 (0)<br>0x00000001 (1)                                                                                                    |
| Редактор реестра<br>л Правка Ви<br>пьютер\НКЕҮ_Li<br>><br>><br>><br>><br>>                                                                                   | а<br>II Избранное Справка<br>OCAL_MACHINE\SOFTWARE\Microsoft\Wit<br>Component Based Servicing<br>ConnectedSearch<br>Control Center<br>Control Panel<br>Control Panel<br>Cols<br>Cursors<br>DoNotUnload<br>don't load                                                                                                    | ndows\CurrentVersion\Control Panel\Setti<br>Имя<br>(По умолчанию)<br>ab DataMartMsaSite<br>b DatamartServiceBaseUrl<br>DisplayNetworkSelection<br>PaidCell<br>PaidWifi                                                                                                    | ings\Network<br>Тип<br>REG_SZ<br>REG_SZ<br>REG_SZ<br>REG_DWORD<br>REG_DWORD<br>REG_DWORD                                                                                                    | Значение<br>(значение не присвоено)<br>datamart.windows.com<br>https://service.datamart.window<br>0x00000000 (0)<br>0x00000001 (1)<br>0x00000001 (1)                                                                                                    |
| Редактор реестра<br>л Правка Ви<br>пьютер\НКЕҮ_L(<br>><br>><br>><br>>                                                                                        | а<br>IA Избранное Справка<br>OCAL_MACHINE\SOFTWARE\Microsoft\Wir<br>Component Based Servicing<br>ConnectedSearch<br>Control Center<br>Control Panel<br>Control Panel<br>Control Panel<br>Control Panel<br>Control Panel<br>Control Canter<br>Control Canter<br>Conter<br>Conter                                                                                                    | ndows\CurrentVersion\Control Panel\Setti<br>Mмя<br>(По умолчанию)<br>DataMartMsaSite<br>DatamartServiceBaseUrl<br>DisplayNetworkSelection<br>PaidCell<br>PaidWifi<br>PaidWifi                                                                                                    | ings\Network<br>Тип<br>REG_SZ<br>REG_SZ<br>REG_SZ<br>REG_DWORD<br>REG_DWORD<br>REG_DWORD<br>REG_DWORD                                                                                                    | Значение<br>(значение не присвоено)<br>datamart.windows.com<br>https://service.datamart.window<br>0x00000000 (0)<br>0x00000000 (1)<br>0x00000001 (1)                                                                                                    |
| 'едактор реестра<br>л Правка Ви<br>пьютер\НКЕҮ_LI                                                                                                    | а<br>II Избранное Справка<br>OCAL_MACHINE\SOFTWARE\Microsoft\Win<br>Component Based Servicing<br>ConnectedSearch<br>Control Center<br>Control Center<br>Control Panel<br>Control Panel<br>Co                                                                                                    | ndows\CurrentVersion\Control Panel\Setti<br>Mмя<br>(По умолчанию)<br>DataMartMsaSite<br>DatamartServiceBaseUrl<br>DisplayNetworkSelection<br>PaidCell<br>PaidWifi<br>PaidWifi                                                                                                    | ings\Network<br>Тип<br>REG_SZ<br>REG_SZ<br>REG_DWORD<br>REG_DWORD<br>REG_DWORD<br>REG_DWORD<br>DEC_CZ                                                                                                    | Значение<br>(значение не присвоено)<br>datamart.windows.com<br>https://service.datamart.window<br>0x00000000 (0)<br>0x00000001 (1)<br>0x00000001 (1)<br>0x00000001 (1)<br>0x00000001 (1)                                                                                                    |
| Редактор реестра<br>іл Правка Ви<br>пьютер\НКЕҮ_LI<br>><br>><br>><br>>                                                                                       | а<br>IZ Избранное Справка<br>OCAL_MACHINE\SOFTWARE\Microsoft\Win<br>Component Based Servicing<br>ConnectedSearch<br>Control Center<br>Control Panel<br>Control Panel<br>Control Panel<br>Control Panel<br>Control Panel<br>Control Panel<br>Control Panel<br>Control Panel<br>Control Panel<br>Control Panel<br>Control Panel<br>Control Panel<br>Control Panel<br>Control Panel<br>Control Panel<br>Control Panel<br>Control Control Panel<br>Control Panel<br>Control Control Panel<br>Control Control Panel<br>Control Control Panel<br>Control Control Panel<br>Control Panel<br>Control Control Panel<br>Control Panel<br>Control Panel<br>Control Panel<br>Cont                                                                                                    | ndows\CurrentVersion\Control Panel\Sett<br>Имя<br>(По умолчанию)<br>DataMartMsaSite<br>DatamartServiceBaseUrl<br>DisplayNetworkSelection<br>PaidCell<br>PaidWifi<br>PaidWifi<br>PaidWifiPurchaseAppCheckIns                                                                                                    | ings\Network<br>Тип<br>REG_SZ<br>REG_SZ<br>REG_SZ<br>REG_DWORD<br>REG_DWORD<br>REG_DWORD<br>REG_DWORD<br>REG_SZ                                                                                                    | Значение<br>(значение не присвоено)<br>datamart.windows.com<br>https://service.datamart.window<br>0x00000000 (0)<br>0x00000000 (1)<br>0x00000001 (1)<br>0x00000001 (1)<br>0.1.0.0                                                                                                    |
| Редактор реестра<br>и Правка Ви<br>пьютер\НКЕҮ_LU<br>><br>><br>><br>><br>>                                                                                   | а<br>IA Избранное Справка<br>OCAL_MACHINE\SOFTWARE\Microsoft\Win<br>Component Based Servicing<br>ConnectedSearch<br>Control Center<br>Control Panel<br>Control Panel<br>Cursors<br>DoNotUnload<br>don't load<br>Extended Properties<br>Glass Colorization<br>Settings                                                                                                    | ndows\CurrentVersion\Control Panel\Sett<br>Имя<br>(По умолчанию)<br>(По умолчанию)    | ings\Network<br>Тип<br>REG_SZ<br>REG_SZ<br>REG_DWORD<br>REG_DWORD<br>REG_DWORD<br>REG_DWORD<br>REG_SZ<br>REG_DWORD                                                                                                    | Значение<br>(значение не присвоено)<br>datamart.windows.com<br>https://service.datamart.window<br>0x00000000 (0)<br>0x00000001 (1)<br>0x00000001 (1)<br>0x00000001 (1)<br>0.1.0.0<br>0x00000000 (0)                                                                                                    |
| Чедактор реестра<br>л Правка Ви<br>пьютер\НКЕҮ_Lи<br>><br>><br>><br>>                                                                                        | а<br>IA Избранное Справка<br>OCAL_MACHINE\SOFTWARE\Microsoft\Win<br>Component Based Servicing<br>ConnectedSearch<br>Control Center<br>Control Panel<br>Control Panel<br>Cols<br>Cursors<br>DoNotUnload<br>don't load<br>Extended Properties<br>Glass Colorization<br>Settings<br>Bluetooth                                                                                                    | ndows\CurrentVersion\Control Panel\Setti<br>Имя<br>(По умолчанию)<br>(По умолчанию)<br>DataMartMsaSite<br>DatamartServiceBaseUrl<br>DisplayNetworkSelection<br>PaidCell<br>PaidWifi<br>PaidWifi<br>PaidWifiPurchaseAppCheckIns<br>PaidWifiPurchaseAppCheckIns<br>ReplaceVan<br>ShowNetworkDevices                                                                                                    | ings\Network<br>Тип<br>REG_SZ<br>REG_SZ<br>REG_DWORD<br>REG_DWORD<br>REG_DWORD<br>REG_DWORD<br>REG_SZ<br>REG_DWORD<br>REG_SZ<br>REG_DWORD                                                                                     | Значение<br>(значение не присвоено)<br>datamart.windows.com<br>https://service.datamart.window<br>0x00000000 (0)<br>0x00000001 (1)<br>0x00000001 (1)<br>0.1.0.0<br>0x00000000 (0)<br>0x00000000 (0)<br>0x00000000 (1)                                                                                                    |
| <sup>ч</sup> едактор реестра<br>л Правка Ви<br>пьютер\НКЕҮ_L                                                                                                 | а<br>IA Избранное Справка<br>OCAL_MACHINE\SOFTWARE\Microsoft\Wir<br>Component Based Servicing<br>ConnectedSearch<br>Control Center<br>Control Panel<br>Control Panel<br>Colls<br>Cursors<br>DoNotUnload<br>don't load<br>Extended Properties<br>Glass Colorization<br>Settings<br>Interoth                                                                                                    | ndows\CurrentVersion\Control Panel\Sett<br>Имя<br>(По умолчанию)<br>DataMartMsaSite<br>DatamartServiceBaseUrl<br>DisplayNetworkSelection<br>PaidCell<br>PaidWifi<br>PaidWifiPurchaseAppCheckIns<br>ReplaceVan<br>ShowNetworkDevices<br>WiEiTaWIan                                                                                                    | ings\Network<br>Тип<br>REG_SZ<br>REG_SZ<br>REG_DWORD<br>REG_DWORD<br>REG_DWORD<br>REG_DWORD<br>REG_SZ<br>REG_DWORD<br>REG_DWORD<br>REG_DWORD                                                                                  | Значение<br>(значение не присвоено)<br>datamart.windows.com<br>https://service.datamart.window<br>0x00000000 (0)<br>0x00000001 (1)<br>0x00000001 (1)<br>0.1.0.0<br>0x00000000 (0)<br>0x00000000 (0)                                                                                                    |
| <sup>р</sup> едактор реестра<br>пьютер\НКЕУ_L                                                                                                    | а<br>II Избранное Справка<br>OCAL_MACHINE\SOFTWARE\Microsoft\Win<br>Component Based Servicing<br>ConnectedSearch<br>Control Center<br>Control Panel<br>Control Panel<br>Control Panel<br>Control Panel<br>Consors<br>DoNotUnload<br>don't load<br>Extended Properties<br>Glass Colorization<br>Settings<br>Network                                                                                                    | ndows\CurrentVersion\Control Panel\Setti<br>Mмя<br>DataMartMsaSite<br>DatamartServiceBaseUrl<br>DisplayNetworkSelection<br>PaidCell<br>PaidWifi<br>PaidWifiPurchaseAppCheckIns<br>ReplaceVan<br>ShowNetworkDevices<br>WiFiToWIan                                                                                                    | ings\Network<br>TIIN<br>REG_SZ<br>REG_SZ<br>REG_DWORD<br>REG_DWORD<br>REG_DWORD<br>REG_DWORD<br>REG_SZ<br>REG_DWORD<br>REG_DWORD<br>REG_DWORD<br>REG_DWORD                                                                    | Значение<br>(значение не присвоено)<br>datamart.windows.com<br>https://service.datamart.window<br>0x00000000 (0)<br>0x00000001 (1)<br>0x00000001 (1)<br>0.1.0.0<br>0x00000000 (0)<br>0x00000000 (0)<br>0x00000000 (0)                                                                                                    |
| Чедактор реестра<br>л Правка Ви<br>пьютер\НКЕУ_LU<br>><br>><br>><br>><br>>                                                                                   | а<br>IZ Избранное Справка<br>OCAL_MACHINE\SOFTWARE\Microsoft\Win<br>Component Based Servicing<br>ConnectedSearch<br>Control Center<br>Control Panel<br>Control Panel<br>Control Panel<br>Control Panel<br>Consors<br>DoNotUnload<br>don't load<br>Extended Properties<br>Glass Colorization<br>Settings<br>DataMarketplace                                                                                                    | ndows\CurrentVersion\Control Panel\Sett<br>Мия<br>(По умолчанию)<br>DataMartMsaSite<br>DatamartServiceBaseUrl<br>DisplayNetworkSelection<br>PaidCell<br>PaidWifi<br>PaidWifi<br>PaidWifiPurchaseAppCheckIns<br>ReplaceVan<br>ShowNetworkDevices<br>WiFiToWIan                                                                                                    | ings\Network<br>Тип<br>REG_SZ<br>REG_SZ<br>REG_DWORD<br>REG_DWORD<br>REG_DWORD<br>REG_DWORD<br>REG_SZ<br>REG_DWORD<br>REG_DWORD<br>REG_DWORD                                                                                  | Значение<br>(значение не присвоено)<br>datamart.windows.com<br>https://service.datamart.window<br>0x00000000 (0)<br>0x00000001 (1)<br>0x00000001 (1)<br>0.1.0.0<br>0x00000000 (0)<br>0x00000000 (0)<br>0x00000000 (0)                                                                                                    |
| Редактор реестра<br>л Правка Ви<br>пьютер\НКЕҮ_LU<br>><br>><br>><br>>                                                                                        | а<br>IA Избранное Справка<br>OCAL_MACHINE\SOFTWARE\Microsoft\Win<br>Component Based Servicing<br>ConnectedSearch<br>Control Center<br>Control Panel<br>Control Panel<br>Cpls<br>Cursors<br>DoNotUnload<br>don't load<br>Extended Properties<br>Glass Colorization<br>Settings<br>Metwork<br>DataMarketplace<br>DMICCID                                                                                                    | ndows\CurrentVersion\Control Panel\Sett<br>Имя<br>ab (По умолчанию)<br>ab DataMartMsaSite<br>ab DatamartServiceBaseUrl<br>DisplayNetworkSelection<br>PaidCell<br>PaidWifi<br>PaidWifi<br>PaidWifiPurchaseAppCheckIns<br>PaidWifiPurchaseAppMinVersi<br>ReplaceVan<br>ShowNetworkDevices<br>WiFiToWIan                                                                                                    | ings\Network<br>Тип<br>REG_SZ<br>REG_SZ<br>REG_DWORD<br>REG_DWORD<br>REG_DWORD<br>REG_DWORD<br>REG_SZ<br>REG_DWORD<br>REG_DWORD<br>REG_DWORD<br>REG_DWORD<br>REG_DWORD<br>REG_DWORD                                           | Значение<br>(значение не присвоено)<br>datamart.windows.com<br>https://service.datamart.window<br>0x00000000 (0)<br>0x00000001 (1)<br>0x00000001 (1)<br>0x000000001 (1)<br>0x00000000 (0)<br>0x00000000 (0)                                                                                                    |
| Редактор реестра<br>л Правка Ви<br>пьютер\НКЕУ_L                                                                                                    | A Избранное Справка<br>OCAL_MACHINE\SOFTWARE\Microsoft\Win<br>Component Based Servicing<br>ConnectedSearch<br>Control Center<br>Control Panel<br>Control Panel<br>Cols<br>Cursors<br>DoNotUnload<br>don't load<br>Extended Properties<br>Glass Colorization<br>Settings<br>Bluetooth<br>V Network<br>DataMarketplace<br>DAtaMarketplace<br>DAtaMarketplace<br>Preferences                                                                                                    | ndows\CurrentVersion\Control Panel\Setti<br>Имя<br>(По умолчанию)<br>(По умолчанию)<br>DataMartMsaSite<br>DatamartServiceBaseUrl<br>DisplayNetworkSelection<br>PaidCell<br>PaidWifi<br>PaidWifi<br>PaidWifiPurchaseAppCheckIns<br>PaidWifiPurchaseAppCheckIns<br>ReplaceVan<br>ShowNetworkDevices<br>WiFiToWIan<br>Изменение параметра DWORD                                                                                                    | ings\Network<br>Тип<br>REG_SZ<br>REG_SZ<br>REG_DWORD<br>REG_DWORD<br>REG_DWORD<br>REG_DWORD<br>REG_DWORD<br>REG_DWORD<br>REG_DWORD<br>REG_DWORD<br>REG_DWORD<br>REG_DWORD<br>REG_DWORD                                        | Значение<br>(значение не присвоено)<br>datamart.windows.com<br>https://service.datamart.window<br>0x00000000 (0)<br>0x00000001 (1)<br>0x00000001 (1)<br>0.1.0.0<br>0x00000000 (0)<br>0x00000000 (0)<br>X                                                                                                    |
| <sup>5</sup> едактор реестра<br>іл Правка Ви<br>пьютер\НКЕҮ_Li                                                                                               | A Избранное Справка<br>OCAL_MACHINE\SOFTWARE\Microsoft\Win<br>Component Based Servicing<br>ConnectedSearch<br>Control Center<br>Control Panel<br>Control Panel<br>Control Panel<br>Colls<br>Cursors<br>DoNotUnload<br>don't load<br>Extended Properties<br>Glass Colorization<br>Settings<br>Bluetooth<br>Verferences<br>DMICCID<br>Preferences                                                                                                    | ndows\CurrentVersion\Control Panel\Setti<br>Имя<br>(По умолчанию)<br>DataMartMsaSite<br>DatamartServiceBaseUrl<br>DisplayNetworkSelection<br>PaidCell<br>PaidWifi<br>PaidWifi<br>PaidWifiPurchaseAppCheckIns<br>PaidWifiPurchaseAppMinVersi<br>ReplaceVan<br>ShowNetworkDevices<br>WiFiToWlan<br>Изменение параметра DWORD                                                                                                    | ings\Network<br>Тип<br>REG_SZ<br>REG_SZ<br>REG_DWORD<br>REG_DWORD<br>REG_DWORD<br>REG_DWORD<br>REG_DWORD<br>REG_DWORD<br>REG_DWORD<br>REG_DWORD<br>REG_DWORD<br>REG_DWORD<br>REG_DWORD<br>REG_DWORD                           | Значение<br>(значение не присвоено)<br>datamart.windows.com<br>https://service.datamart.window<br>0x00000000 (0)<br>0x00000001 (1)<br>0x00000001 (1)<br>0.1.0.0<br>0x00000000 (0)<br>0x00000000 (0)<br>X                                                                                                    |
| <sup>5</sup> едактор реестра<br>іл Правка Ви<br>пњютер\НКЕУ_LI                                                                                               | A Избранное Справка<br>OCAL_MACHINE\SOFTWARE\Microsoft\Win<br>Component Based Servicing<br>ConnectedSearch<br>Control Center<br>Control Panel<br>Control Panel<br>Control Panel<br>Control Panel<br>Consors<br>DoNotUnload<br>don't load<br>Extended Properties<br>Glass Colorization<br>Settings<br>Bluetooth<br>Network<br>DataMarketplace<br>DMICCID<br>Preferences<br>Theme                                                                                                    | ndows\CurrentVersion\Control Panel\Setti<br>Имя<br>(По умолчанию)<br>DataMartMsaSite<br>DatamartServiceBaseUrl<br>DisplayNetworkSelection<br>PaidCell<br>PaidWifi PaidWifi PaidWifiPurchaseAppCheckIns<br>ReplaceVan<br>ShowNetworkDevices<br>WiFiToWIan<br>Изменение параметра DWORD<br>Параметр:                                                                                                    | ings\Network<br>Тип<br>REG_SZ<br>REG_SZ<br>REG_DWORD<br>REG_DWORD<br>REG_DWORD<br>REG_DWORD<br>REG_DWORD<br>REG_DWORD<br>REG_DWORD<br>REG_DWORD<br>REG_DWORD<br>REG_DWORD<br>REG_DWORD                                        | Значение<br>(значение не присвоено)<br>datamart.windows.com<br>https://service.datamart.window<br>0x00000000 (0)<br>0x00000001 (1)<br>0x00000001 (1)<br>0.1.0.0<br>0x00000000 (0)<br>0x00000000 (0)<br>0x00000000 (0)<br>0x00000000 (0)                                                                                                    |
| <sup>9</sup> едактор реестра<br>іл Правка Ви<br>пвютер\НКЕҮ_Ц<br>><br>><br>>                                                                                 | а<br>IA Избранное Справка<br>OCAL_MACHINE\SOFTWARE\Microsoft\Win<br>Component Based Servicing<br>ConnectedSearch<br>Control Center<br>Control Panel<br>Control Panel<br>Control Panel<br>Control Panel<br>Control Panel<br>Control Panel<br>Control Panel<br>Control Panel<br>Control Panel<br>Control Center<br>Control Panel<br>Control Panel<br>Control Panel<br>Control Center<br>Control Panel<br>Control Center<br>Control Center<br>Control Center<br>Control Center<br>Control Panel<br>Control Panel<br>Control Panel<br>Control Center<br>Control Center<br>Con                                                                                                    | ndows\CurrentVersion\Control Panel\Sett<br>Мия<br>(По умолчанию)<br>DataMartMsaSite<br>DatamartServiceBaseUrl<br>DisplayNetworkSelection<br>PaidCell<br>PaidWifi<br>PaidWifi<br>PaidWifiPurchaseAppCheckIns<br>ReplaceVan<br>ShowNetworkDevices<br>WiFiToWlan<br>Изменение параметра DWORD<br>Параметр:<br>ReplaceVan                                                                                                    | ings\Network<br>Тип<br>REG_SZ<br>REG_SZ<br>REG_DWORD<br>REG_DWORD<br>REG_DWORD<br>REG_DWORD<br>REG_DWORD<br>REG_DWORD<br>REG_DWORD<br>REG_DWORD<br>REG_DWORD<br>REG_DWORD<br>REG_DWORD                                        | Значение<br>(значение не присвоено)<br>datamart.windows.com<br>https://service.datamart.window<br>0x00000000 (0)<br>0x00000001 (1)<br>0x00000001 (1)<br>0x00000000 (0)<br>0x00000000 (0)<br>0x00000000 (0)<br>0x00000000 (0)                                                                                                    |
| <sup>2</sup> едактор реестра<br>іл Правка Ви<br>пъютер\НКЕҮ_L<br>><br>><br>><br>><br>>                                                                       | а<br>IA Избранное Справка<br>OCAL_MACHINE\SOFTWARE\Microsoft\Win<br>Component Based Servicing<br>ConnectedSearch<br>Control Center<br>Control Panel<br>Control Panel<br>Control Panel<br>Consors<br>DoNotUnload<br>don't load<br>Extended Properties<br>Glass Colorization<br>Settings<br>Bluetooth<br>Network<br>DataMarketplace<br>DMICCID<br>Preferences<br>Theme<br>Theme<br>Control Folder                                                                                                    | ndows\CurrentVersion\Control Panel\Sett<br>Мия<br>(По умолчанию)<br>(По умолчанию)    | ings\Network<br>Тип<br>REG_SZ<br>REG_SZ<br>REG_DWORD<br>REG_DWORD<br>REG_DWORD<br>REG_DWORD<br>REG_DWORD<br>REG_DWORD<br>REG_DWORD<br>REG_DWORD<br>REG_DWORD<br>REG_DWORD<br>(32 бита)                                        | Значение<br>(значение не присвоено)<br>datamart.windows.com<br>https://service.datamart.window<br>0x00000000 (0)<br>0x00000001 (1)<br>0x00000001 (1)<br>0x00000000 (0)<br>0x00000000 (0)<br>0x00000000 (0)<br>0x00000000 (0)                                                                                                    |
| Редактор реестра<br>iл Правка Ви<br>ипьютер\НКЕҮ_Li<br>><br>><br>><br>><br>><br>>                                                                            | A Избранное Справка<br>OCAL_MACHINE\SOFTWARE\Microsoft\Win<br>Component Based Servicing<br>ConnectedSearch<br>Control Center<br>Control Panel<br>Coltrol Panel<br>Coltrol Panel<br>Coltrol Panel<br>Coltrol Control Panel<br>Coltrol Control Panel<br>Coltrol Control Panel<br>Coltrol Panel<br>Coltrol Panel<br>Coltrol Control Panel<br>Coltrol Control Panel<br>Coltrol Control Panel<br>Coltrol Panel<br>Coltrol Panel<br>Coltrol Panel<br>Coltrol Panel<br>Coltrol Panel<br>Coltrol Panel<br>Coltrol Panel<br>Coltrol Panel<br>Coltrol Panel<br>Coltrol Panel<br>Coltrol Panel<br>Coltrol Panel<br>Control Panel<br>Control Panel<br>Control Panel<br>Control Panel<br>Coltrol Panel<br>Control Panel<br>Coltrol Panel<br>Coltrol Panel<br>Control Panel<br>Cont                                                                                                    | ndows\CurrentVersion\Control Panel\Sett<br>Имя<br>ab (По умолчанию)<br>ab DataMartMsaSite<br>ab DatamartServiceBaseUrl<br>DisplayNetworkSelection<br>PaidCell<br>PaidWifi<br>PaidWifiPurchaseAppCheckIns<br>PaidWifiPurchaseAppMinVersi<br>ReplaceVan<br>Uзменение параметра DWORD<br>Параметр:<br>ReplaceVan<br>Значение:<br>Си                                                                                                    | ings\Network<br>Тип<br>REG_SZ<br>REG_SZ<br>REG_DWORD<br>REG_DWORD<br>REG_DWORD<br>REG_DWORD<br>REG_DWORD<br>REG_DWORD<br>REG_DWORD<br>REG_DWORD<br>REG_DWORD<br>REG_DWORD<br>REG_DWORD<br>REG_DWORD<br>REG_DWORD<br>REG_DWORD | Значение<br>(значение не присвоено)<br>datamart.windows.com<br>https://service.datamart.window<br>0x00000000 (0)<br>0x00000001 (1)<br>0x00000001 (1)<br>0x000000001 (1)<br>0x00000000 (0)<br>0x00000000 (0)<br>0x00000000 (0)                                                                                                    |
| <sup>5</sup> едактор реестра<br><b>іл</b> Правка Ви<br><b>пьютер\НКЕҮ_L</b>                                                                                  | A Избранное Справка<br>OCAL_MACHINE\SOFTWARE\Microsoft\Wir<br>Component Based Servicing<br>ConnectedSearch<br>Control Center<br>Control Panel<br>Control Panel<br>Control Panel<br>Control Panel<br>Consors<br>Cursors<br>Cursors<br>Cursors<br>Cursors<br>Sectional<br>Sectional<br>Viework<br>Viework | ndows\CurrentVersion\Control Panel\Setti<br>Имя<br>(По умолчанию)<br>(По умолчанию)<br>DataMartMsaSite<br>DatamartServiceBaseUrl<br>DisplayNetworkSelection<br>PaidCell<br>PaidWifi<br>PaidWifi<br>PaidWifiPurchaseAppCheckIns<br>PaidWifiPurchaseAppMinVersi<br>ReplaceVan<br>Изменение параметра DWORD<br>Параметр:<br>ReplaceVan<br>Значение:<br>Cu                                                                                                    | ings\Network<br>Тип<br>REG_SZ<br>REG_SZ<br>REG_DWORD<br>REG_DWORD<br>REG_DWORD<br>REG_DWORD<br>REG_DWORD<br>REG_DWORD<br>REG_DWORD<br>REG_DWORD<br>(32 бита)<br>Шестнадцатеричная                                             | Значение<br>(значение не присвоено)<br>datamart.windows.com<br>https://service.datamart.window<br>0x00000000 (0)<br>0x00000001 (1)<br>0x00000001 (1)<br>0x00000000 (0)<br>0x00000000 (0)<br>X                                                                                                    |
| <sup>5</sup> едактор реестра<br>іл Правка Ви<br>пьютер\НКЕУ_LI                                                                                               | избранное       Справка         OCAL_MACHINE\SOFTWARE\Microsoft\Wir         Component Based Servicing         ConnectedSearch         Control Center         Control Panel         Cotrol Panel         Cols         Cursors         DoNotUnload         don't load         Extended Properties         Glass Colorization         Settings         Bluetooth         DATaMarketplace         DMICCID         Preferences         Theme         Theme         DataTime         DeliveryOptimization         DeliveryOptimization         Device Installer                                                                                                    | ndows\CurrentVersion\Control Panel\Setti<br>Имя<br>(По умолчанию)<br>DataMartMsaSite<br>DatamartServiceBaseUrl<br>DisplayNetworkSelection<br>PaidCell<br>PaidWifi<br>PaidWifiPurchaseAppCheckIns<br>PaidWifiPurchaseAppMinVersi<br>ReplaceVan<br>Uзменение параметра DWORD<br>Параметр:<br>ReplaceVan<br>Значение:<br>CM                                                                                                    | ings\Network<br>Тип<br>REG_SZ<br>REG_SZ<br>REG_DWORD<br>REG_DWORD<br>REG_DWORD<br>REG_DWORD<br>REG_DWORD<br>REG_DWORD<br>REG_DWORD<br>(32 бита)<br>Стема исчисления<br>Шестнадцатеричная                                      | Значение<br>(значение не присвоено)<br>datamart.windows.com<br>https://service.datamart.window<br>0x00000000 (0)<br>0x00000001 (1)<br>0x00000001 (1)<br>0x00000000 (0)<br>0x00000000 (0)<br>X                                                                                                    |
| <sup>9</sup> едактор реестра<br>іл Правка Ви<br>пњютер\НКЕУ_Ц<br>>><br>>><br>>><br>>><br>>><br>>><br>>><br>>><br>>><br>>><br>>><br>>><br>>>                  | избранное       Справка         OCAL_MACHINE\SOFTWARE\Microsoft\Wir         Component Based Servicing         ConnectedSearch         Control Center         Control Panel         Cols         Cursors         DoNotUnload         don't load         Extended Properties         Glass Colorization         Settings         DataMarketplace         DMICCID         Preferences         Theme         Theme         DateTime         DeliveryOptimization         Device Installer         Device Installer                                                                                                    | ndows\CurrentVersion\Control Panel\Sett<br>Мия<br>(По умолчанию)<br>DataMartMsaSite<br>DatamartServiceBaseUrl<br>DisplayNetworkSelection<br>PaidCell<br>PaidWifi<br>PaidWifi<br>PaidWifiPurchaseAppCheckIns<br>ReplaceVan<br>ShowNetworkDevices<br>WiFiToWlan<br>Изменение параметра DWORD<br>Параметр:<br>ReplaceVan<br>Значение:<br>2<br>(CurrentVersion)                                                                                                    | ings\Network<br>Тип<br>REG_SZ<br>REG_SZ<br>REG_DWORD<br>REG_DWORD<br>REG_DWORD<br>REG_DWORD<br>REG_DWORD<br>REG_DWORD<br>REG_DWORD<br>REG_DWORD<br>REG_DWORD<br>(32 бита)<br>Шестнадцатеричная<br>Десятичная                  | Значение           (значение не присвоено)           datamart.windows.com           https://service.datamart.window           0x00000000 (0)           0x00000001 (1)           0x00000001 (1)           0x00000000 (0)           0x00000000 (0)           0x00000000 (0)           0x00000000 (0)           0x00000000 (0)           0x00000000 (0)           0x00000000 (0) |
| <sup>9</sup> едактор реестра<br><b>іл Правка Ви</b><br><b>ільютер\НКЕҮ_L</b><br>><br>><br>><br>-<br>-<br>-<br>-<br>-<br>-<br>-<br>-<br>-<br>-<br>-<br>-<br>- | A Избранное Справка<br>OCAL_MACHINE\SOFTWARE\Microsoft\Win<br>Component Based Servicing<br>ConnectedSearch<br>Control Center<br>Control Panel<br>Control Panel<br>Control                                                                                                    | ndows\CurrentVersion\Control Panel\Sett<br>Мия<br>(По умолчанию)<br>(По умолчанию)<br>(Параметр:<br>(По умолчанию)<br>(Параметр:<br>(По умолчанию)<br>(Параметр:<br>(По умолчанию)<br>(По умолчанию)<br>(По умолчан | ings\Network<br>Тип<br>REG_SZ<br>REG_SZ<br>REG_DWORD<br>REG_DWORD<br>REG_DWORD<br>REG_DWORD<br>REG_DWORD<br>REG_DWORD<br>REG_DWORD<br>REG_DWORD<br>(32 бита)<br>Стема исчисления<br>Шестнадцатеричная                         | Значение<br>(значение не присвоено)<br>datamart.windows.com<br>https://service.datamart.window<br>0x00000000 (0)<br>0x00000001 (1)<br>0x00000001 (1)<br>0x00000000 (0)<br>0x00000000 (0)<br>0x00000000 (0)<br>0x00000000 (0)                                                                                                    |
| Редактор реестра<br>іл Правка Ви<br>ипьютер\НКЕҮ_Li<br>><br>><br>><br>-<br>-<br>-<br>-<br>-<br>-<br>-<br>-<br>-<br>-<br>-<br>-<br>-                          | A Избранное Справка<br>OCAL_MACHINE\SOFTWARE\Microsoft\Wir<br>Component Based Servicing<br>ConnectedSearch<br>Control Center<br>Control Panel<br>Control Panel<br>Cursors<br>DoNotUnload<br>don't load<br>Extended Properties<br>Glass Colorization<br>Settings<br>Bluetooth<br>Network<br>DataMarketplace<br>DMICCID<br>Preferences<br>Theme<br>ThemeVolatile<br>Controls Folder<br>DateTime<br>DeliveryOptimization<br>Device Installer<br>Device Metadata<br>DeviceAccess                                                                                                    | ndows\CurrentVersion\Control Panel\Sett<br>Мия<br>ab (По умолчанию)<br>ab DataMartMsaSite<br>ab DatamartServiceBaseUrl<br>DisplayNetworkSelection<br>PaidCell<br>PaidWifi<br>PaidWifiPurchaseAppCheckIns<br>PaidWifiPurchaseAppMinVersi<br>ReplaceVan<br>Изменение параметра DWORD<br>Параметр:<br>ReplaceVan<br>Значение:<br>2                                                                                                    | ings\Network<br>Тип<br>REG_SZ<br>REG_SZ<br>REG_DWORD<br>REG_DWORD<br>REG_DWORD<br>REG_DWORD<br>REG_DWORD<br>REG_DWORD<br>REG_DWORD<br>REG_DWORD<br>(32 бита)<br>Стема исчисления<br>Шестнадцатеричная<br>ОК Отме              | Значение<br>(значение не присвоено)<br>datamart.windows.com<br>https://service.datamart.window<br>0x00000000 (0)<br>0x00000001 (1)<br>0x00000001 (1)<br>0x000000001 (1)<br>0x00000000 (0)<br>0x00000000 (0)<br>0x00000000 (0)                                                                                                    |
| <sup>5</sup> едактор реестра<br><b>іл</b> Правка Ви<br>пьютер\НКЕУ_LU<br>>><br>-><br>-><br>-><br>-><br>-><br>-><br>-><br>-><br>->                            | A Избранное Справка<br>OCAL_MACHINE\SOFTWARE\Microsoft\Win<br>Component Based Servicing<br>ConnectedSearch<br>Control Center<br>Control Panel<br>Control Panel<br>Control                                                                                                    | ndows\CurrentVersion\Control Panel\Setti<br>Имя<br>(По умолчанию)<br>DataMartMsaSite<br>DatamartServiceBaseUrl<br>DisplayNetworkSelection<br>PaidCell<br>PaidWifiPurchaseAppCheckIns<br>PaidWifiPurchaseAppMinVersi<br>ReplaceVan<br>Изменение параметра DWORD<br>Параметр:<br>ReplaceVan<br>Значение:<br>2                                                                                                    | ings\Network<br>Тип<br>REG_SZ<br>REG_SZ<br>REG_DWORD<br>REG_DWORD<br>REG_DWORD<br>REG_DWORD<br>REG_DWORD<br>REG_DWORD<br>REG_DWORD<br>(32 бита)<br>Шестнадцатеричная<br>Десятичная<br>ОК Отме                                 | Значение<br>(значение не присвоено)<br>datamart.windows.com<br>https://service.datamart.window<br>0x00000000 (0)<br>0x00000001 (1)<br>0x00000001 (1)<br>0x00000000 (0)<br>0x00000000 (0)<br>0x00000000 (0)                                                                                                    |